## 各メニュー一覧について

トップメニュー( [] B-12)からボタンを選択しタッチすると、選択したメニューのサブメニューが表示されます。

● メニュー → 目的地 をタッチ 『 C-1

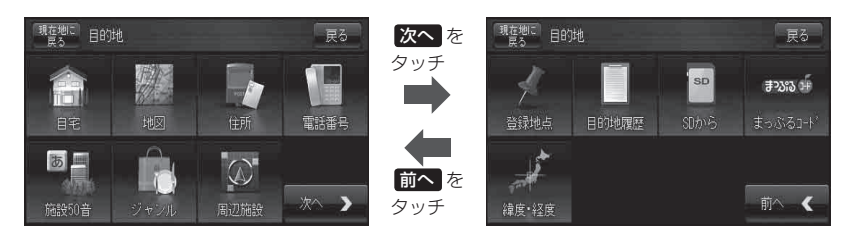

● メニュー → ルート をタッチ 『g D-1

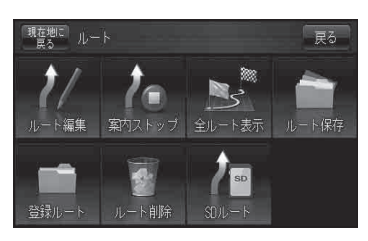

● メニュー → 情報 をタッチ 【皆 E-1

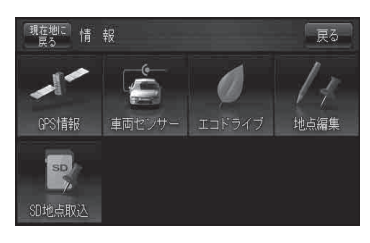

● メニュー → 設定 をタッチ [g] F-1

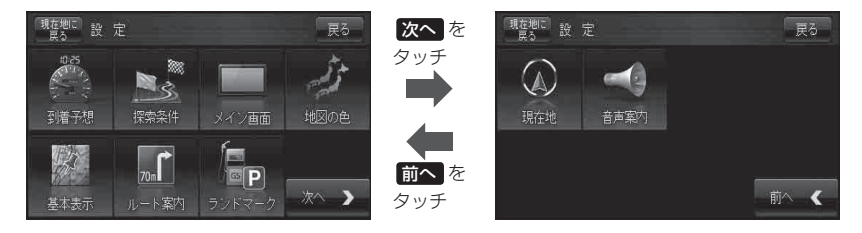